## **Firefox Configuration**

Click the FireFox button in the upper-left hand corner of the Firefox window to open the menu list

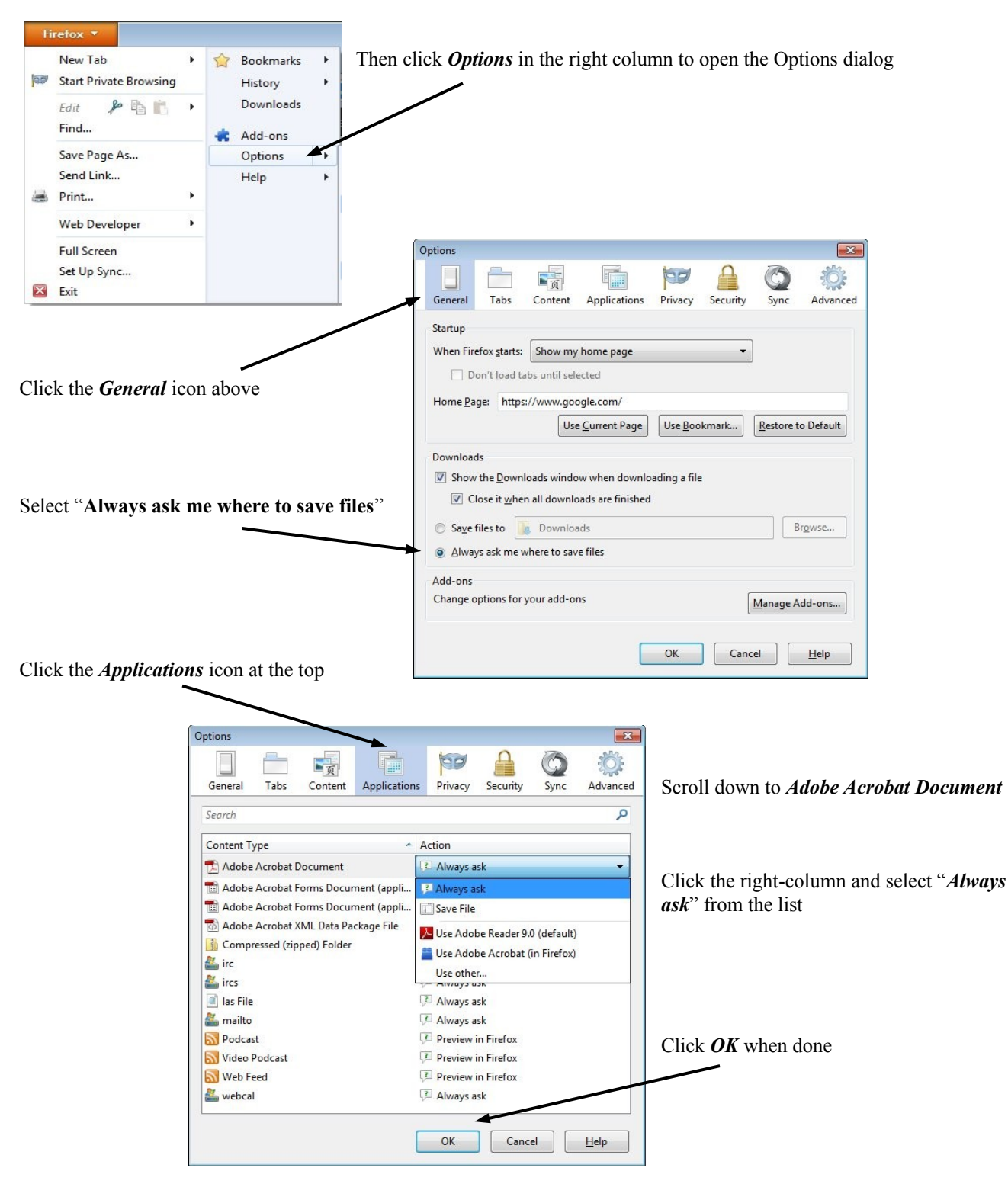